# Acronis True Image Corporate Workstation

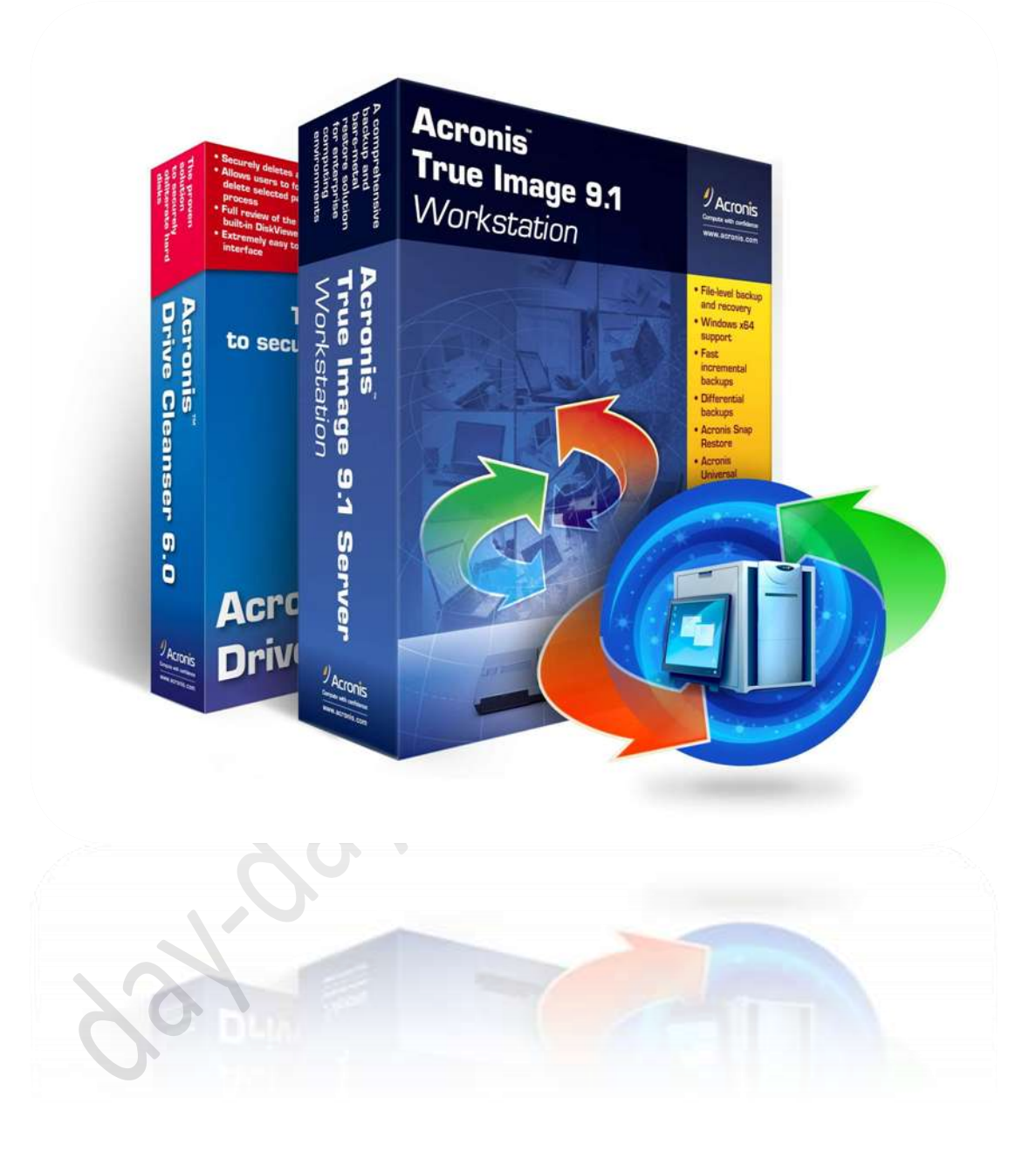

مع هذا البرنامج لن تحتاج بعد اليوم إلى الفور مات .. ولا الذهاب بجهازك إلى محل تصليح الأجهزة .. ولن تفقد بعد اليوم تعريفات جهازك أو حتى برامجك فمع هذا البرنامج ستقول وداعا للفور مات فمن ألان لن تحتاج إلى فورمات أو فقدان البرامج والتعريفات

## کل هذا مع برنامج Acronis True Image Corporate Workstation

ليس هو الأول في عمله ولكنه الأول في أدائه فهو يفوق الكثير من البرامج المماثلة

من مميزات البرنامج

 حفظ نظامك واستعادته في وقت قصيه.
 الحفظ يتم في منطقه آمنه ومخفيه لا يمكن رؤيتها إلا بالبرنامج نفسه
 لا تحتاج إلى قرص لاستعادة النظام .. بل مع بدء التشغيل اضغط F11 وهذا ما يميزه عن غيره من البرامج
 لا يتعثر إثناء النسخ لأسباب مجهولة كما غيره من البرامج

والآن إلى شرح البرنامج وهو مقسم إلى ثلاثة أقسام

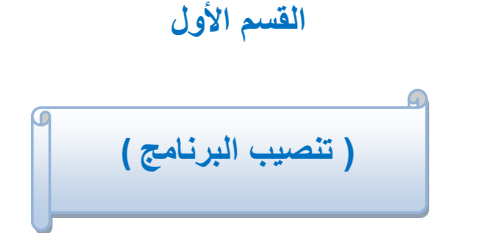

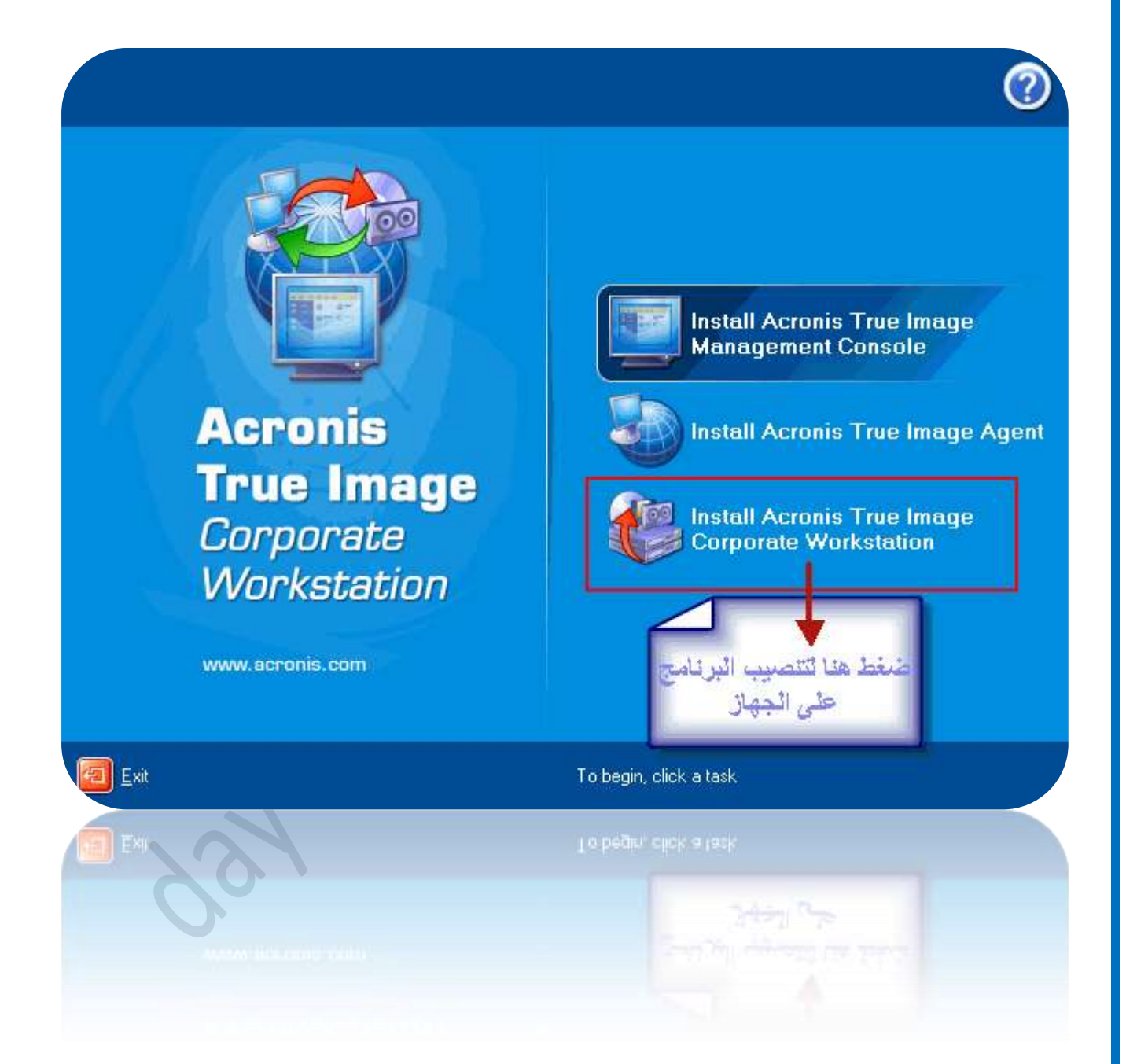

| 🖉 tauraia Taura Iana ao Canadata Wadatating 💦 🔲 🗖 🗖                                                                                                    |  |  |
|----------------------------------------------------------------------------------------------------|--|--|
| Welcome to the Acronis True Image Corporate Workstation Setup                                                                                                    |  |  |
| This wizard will guide you through the Acronis True Image Corporate Workstation installation<br>procedure.                                                                                                    |  |  |
| Acronis True Image Corporate Workstation, the next generation in hard disk drive imaging software,<br>allows you to create an exact image of your hard drive and its separate partitions. You will be able to<br>save a full back-up image in a file on your hard drive or on various removable media. Having an<br>image of your hard disk drive will allow you to recover data at any time or deploy a new PC with all<br>your disk contents intact.        |  |  |
| Once you have created a hard drive image, you can be assured that all your valuable data,<br>operating system(s), and applications are truly safe. If your system crashes or a virus strikes, you will<br>be able to restore the entire contents of your PC's hard disk drive. And if you only need to restore<br>certain files, Acronis True Image Corporate Workstation will allow you to mount an image as a logical<br>drive and grab any files you need. |  |  |
| Acronis' unique imaging technology allows you to create and restore/deploy your hard disk drive im                                                                                                    |  |  |
| Please press the "Next" button to continue.                                                                                                    |  |  |
| Cancel کی نکست مربعا نکست Cancel                                                                                                    |  |  |
| 625                                                                                                    |  |  |
| 🖟 Acronis True Image Corporate Workstation                                                                                                    |  |  |
| License Agreement<br>Review the license terms for use of Acronis True Image Corporate<br>Workstation.                                                                                                    |  |  |
| Please read the following License Agreement carefully. If you accept the License Agreement terms, select "Laccept".                                                                                                    |  |  |
| BY ACCEPTING, YOU (ORIGINAL PURCHASER) INDICATE<br>YOUR ACCEPTANCE OF THESE TERMS. IF YOU DO NOT WISH<br>TO ACCEPT THE PRODUCT UNDER THESE TERMS YOU MAY<br>CHOOSE NOT TO ACCEPT BY SELECTING "I decline" AND<br>NOT INSTALLING THE SOFTWARE.                                                                                                    |  |  |
| Acronis True Image (the Software) is copyright 2000-2004 by Acronis.<br>All rights are reserved. The ORIGINAL PURCHASER is granted a<br>LICENSE to use the software only, subject to the following restrictions and                                                                                                    |  |  |
| موافق ثم ائتائي<br>I accept this agreement موافق ثم ائتائي<br>I decline this agreement                                                                                                    |  |  |
| < Back Next > Cancel                                                                                                    |  |  |

| Serial Number                         |                      |               |                                  |           |                             |
|---------------------------------------|----------------------|---------------|----------------------------------|-----------|-----------------------------|
| You should er<br>number.              | nter the Acronis Tru | e Image Corp  | oorate Workstati                 | on serial |                             |
| Please enter the                      | e serial number:     |               |                                  |           | at .                        |
|                                       |                      |               | ·                                |           | نغوم<br>بتسجيل<br>الکود هنا |
|                                       |                      |               |                                  |           |                             |
|                                       | FV7A-W7              | DAG-A4S       | 24-DYXML-                        | TQ97E3    |                             |
|                                       |                      |               |                                  |           |                             |
|                                       |                      |               |                                  |           |                             |
|                                       |                      |               | < Back                           | Next >    | Cancel                      |
|                                       |                      |               |                                  |           |                             |
|                                       |                      |               | 00                               |           |                             |
| TrueImagecor<br>TrueImage<br>Acronis  | porateworkstation8   | WinR<br>34 Kt | <b>ils</b><br>AR archive         |           |                             |
| untitled<br>1895 × 1648<br>ACDSee BMP | Image                | S-S Acror     | in<br>ils Keygen by edix/<br>SSG | /SSG      |                             |
| أقرأنى اولا<br>Text Docume<br>1 KB    | int                  |               |                                  |           |                             |
|                                       |                      |               |                                  |           |                             |
|                                       |                      |               |                                  |           |                             |
|                                       |                      |               |                                  |           |                             |
|                                       |                      |               |                                  |           |                             |
|                                       |                      |               |                                  |           |                             |
|                                       |                      |               |                                  |           |                             |
|                                       | لکه د                | ثد انسخ ا     | ملف الكرك                        | أه افتح   |                             |
|                                       |                      |               |                                  | , j,      |                             |
|                                       |                      |               |                                  |           |                             |

Generate

Exit

#### نكمل عملية التنصيب..

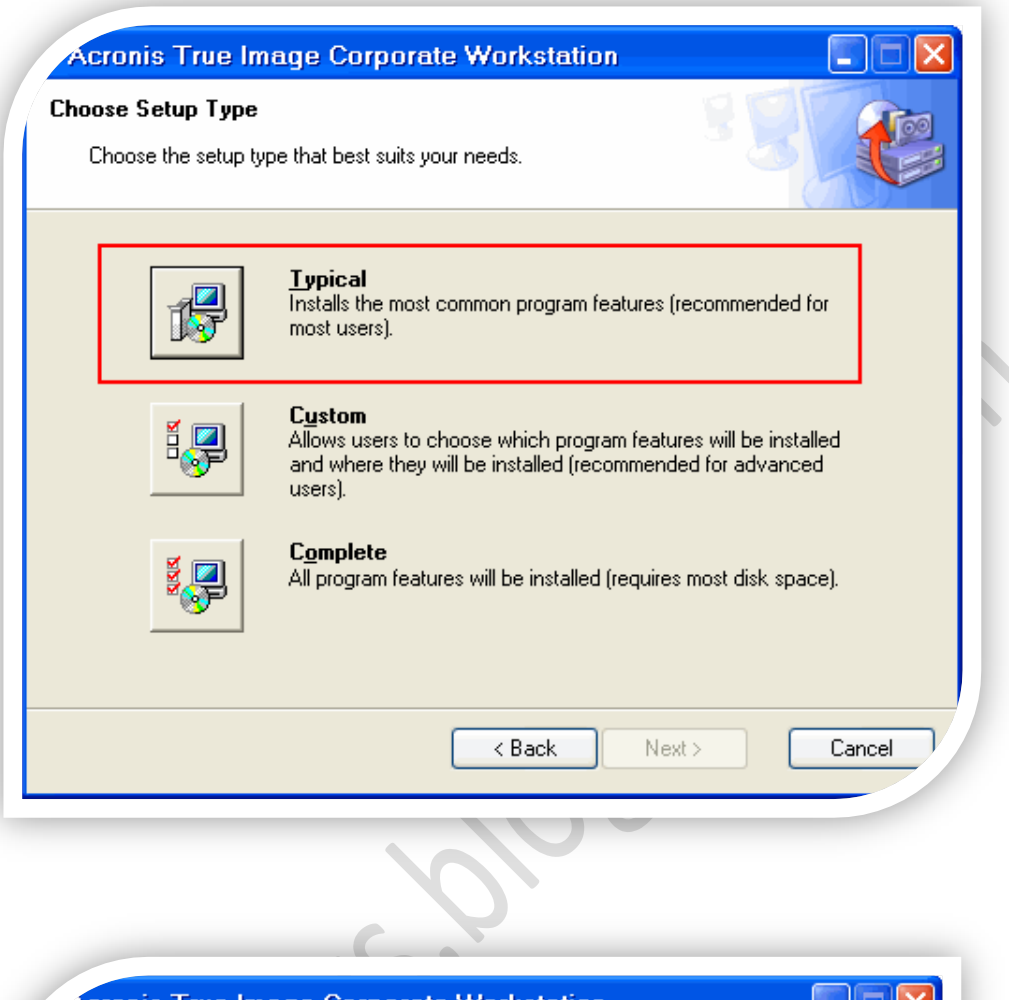

| Acronis True Image Corporate Workstation                     |               |
|--------------------------------------------------------------|---------------|
| nstalling Acronis True Image Corporate Workstation           |               |
| Acronis True Image Corporate Workstation is being installed. |               |
| Please wait                                                  |               |
| (**************************************                      | )             |
|                                                              |               |
|                                                              |               |
|                                                              |               |
|                                                              |               |
|                                                              |               |
|                                                              |               |
|                                                              |               |
|                                                              |               |
| < Back                                                       | lext > Cancel |

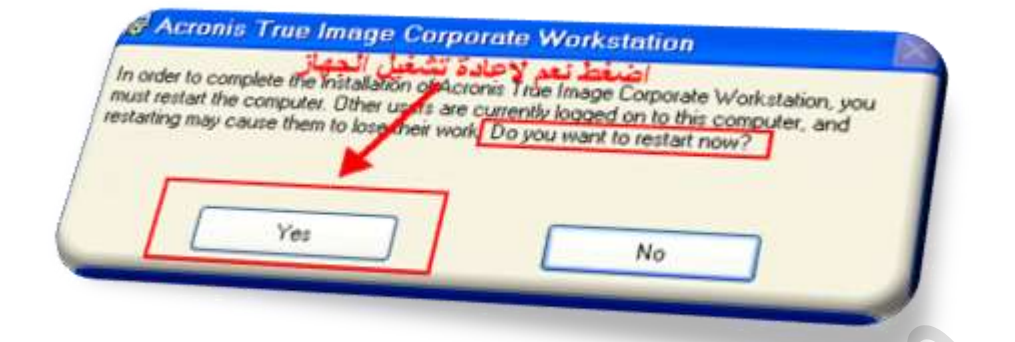

سيقوم الجهاز بعمل إعادة تشغيل ... وبعد ذلك سنرى إيقونة البرنامج على سطح المكتب.

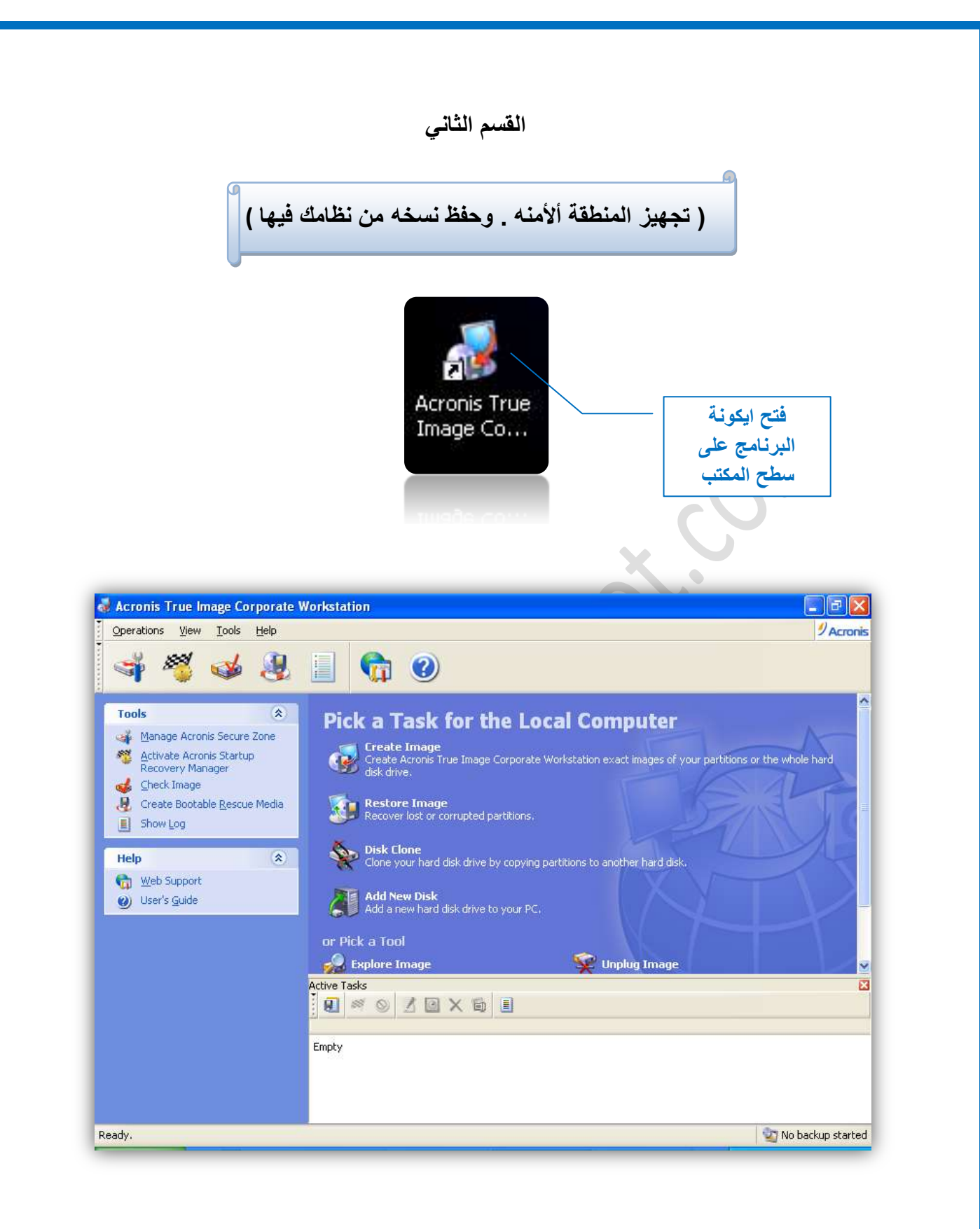

وهذا أهم خطوة وهي إنشاء مساحة على القرص الصلب و الأفضل أن تختار بارتشن غير السي (C)

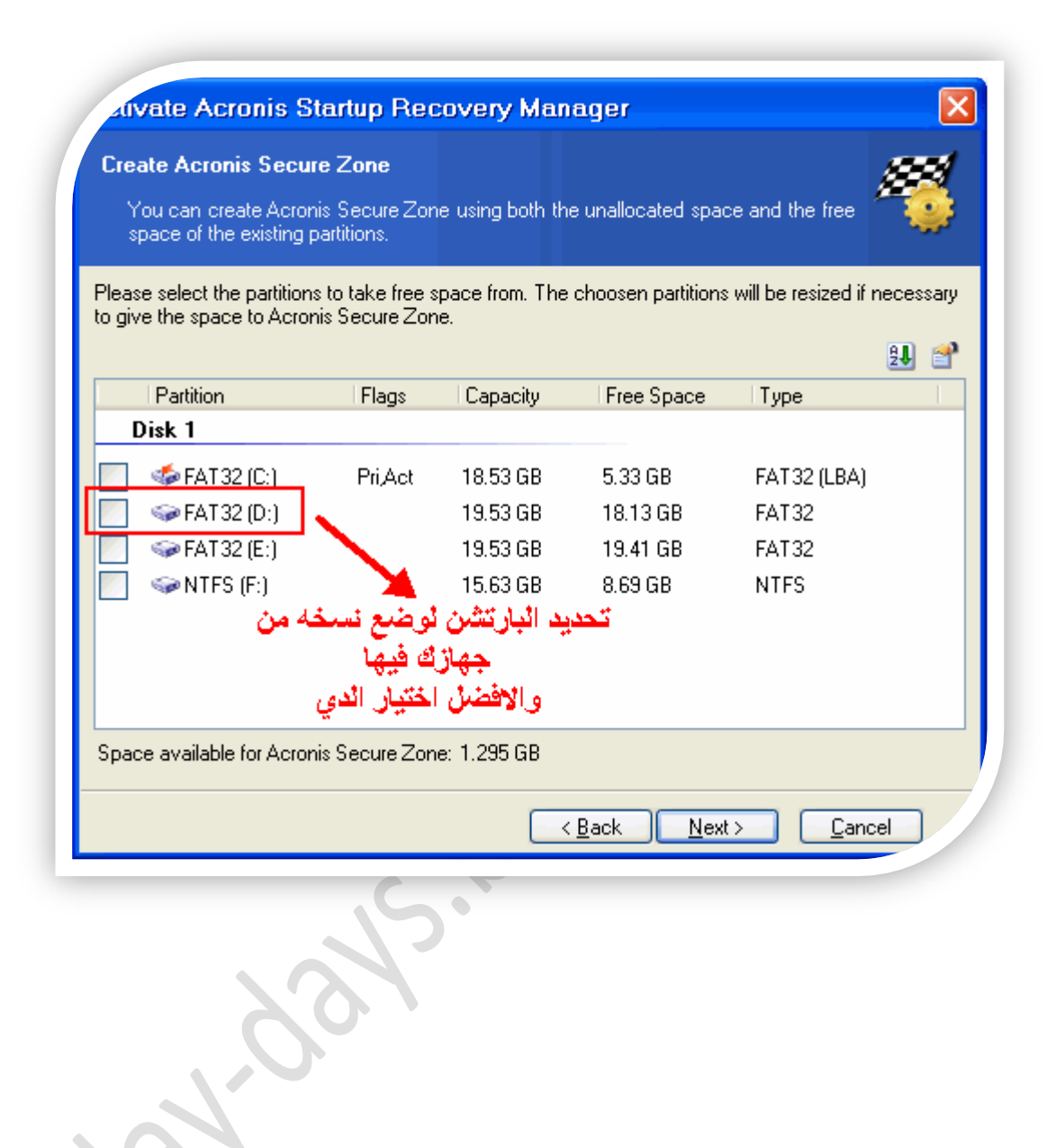

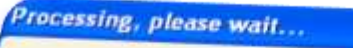

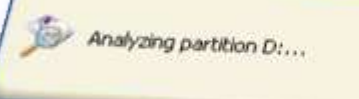

| ∠tivate Acro                          | nis Startup Recovery Manager                                                         |                                     |
|---------------------------------------|--------------------------------------------------------------------------------------|-------------------------------------|
| Size<br>You can specif                | y the Acronis Secure Zone size.                                                      | - 19                                |
| Please specify th<br>contain the imag | ne Acronis Secure Zone size. Acronis Secure Zone must<br>es you are going to create. | be large enough to                  |
| Minimum Partitior<br>Size: 39.22 MB   | Ū                                                                                    | Maximum Partition<br>Size: 19.37 GB |
|                                       |                                                                                      |                                     |
|                                       | Partition size: 9.702 GB                                                             |                                     |
|                                       | زيادة وانقاص حجم المنطقة<br>الامنه<br>وهذا يعتمد على حجم ملفاتك<br>والنظام لديك      |                                     |
|                                       | < <u>B</u> ack <u>N</u> ext >                                                        | Cancel                              |

| Acronis<br>True Image    | Acronis True Image Corporate Workstation is ready to activ<br>Acronis Startup Recovery Manager.                                                                                                    | ate |
|--------------------------|----------------------------------------------------------------------------------------------------|-----|
| Corporate<br>Workstation | Create Acronis Secure Zone operation summary:<br>Create Acronis Secure Zone (Reboot required)<br>Disk Drive: Disk 1<br>Available Size : 9.702 GB<br>Operation 1 of 7<br>Resizing partition<br>Hard disk: 1 |     |
|                          | Drive letter: D:<br>File system: FAT32<br>Volume label:<br>Size: 19.53 GB -> 11.12 GB<br>Cluster size: 16 KB -> 8 <del>KB</del>                                                                            |     |
|                          | Operation 2 of 7 ( <b>Reboot required</b> )<br><b>Moving partition</b><br>Hard disk: 1<br>Drive letter: C:<br>File system: FAT 2<br>Volume label:<br>Size: 18.54 GB × 18.54 GB                             | ~   |
| www.acronis.com          | Please press <b>Proceed</b> to start.                                                                                                    |     |

| ammit Pending Operations                                                                                                    |
|----------------------------------------------------------------------------------------------------|
| Acronis<br>True Image<br>Corporate<br>Workstation                                                                                |
| Warning!                                                                                                    |
| اختار<br>A reboot is required for completing this operation; the operation will be<br>cancelled if you choose not to reboot now. |
| JAcronis         Compute with confidence                                                                                         |
| www.acronis.com                                                                                                    |

سيقوم الجهاز بعمل إعادة تشغيل وبذلك قد انهينا عملية إنشاء المساحة اللازمة لنسخ صورة النظام عليها

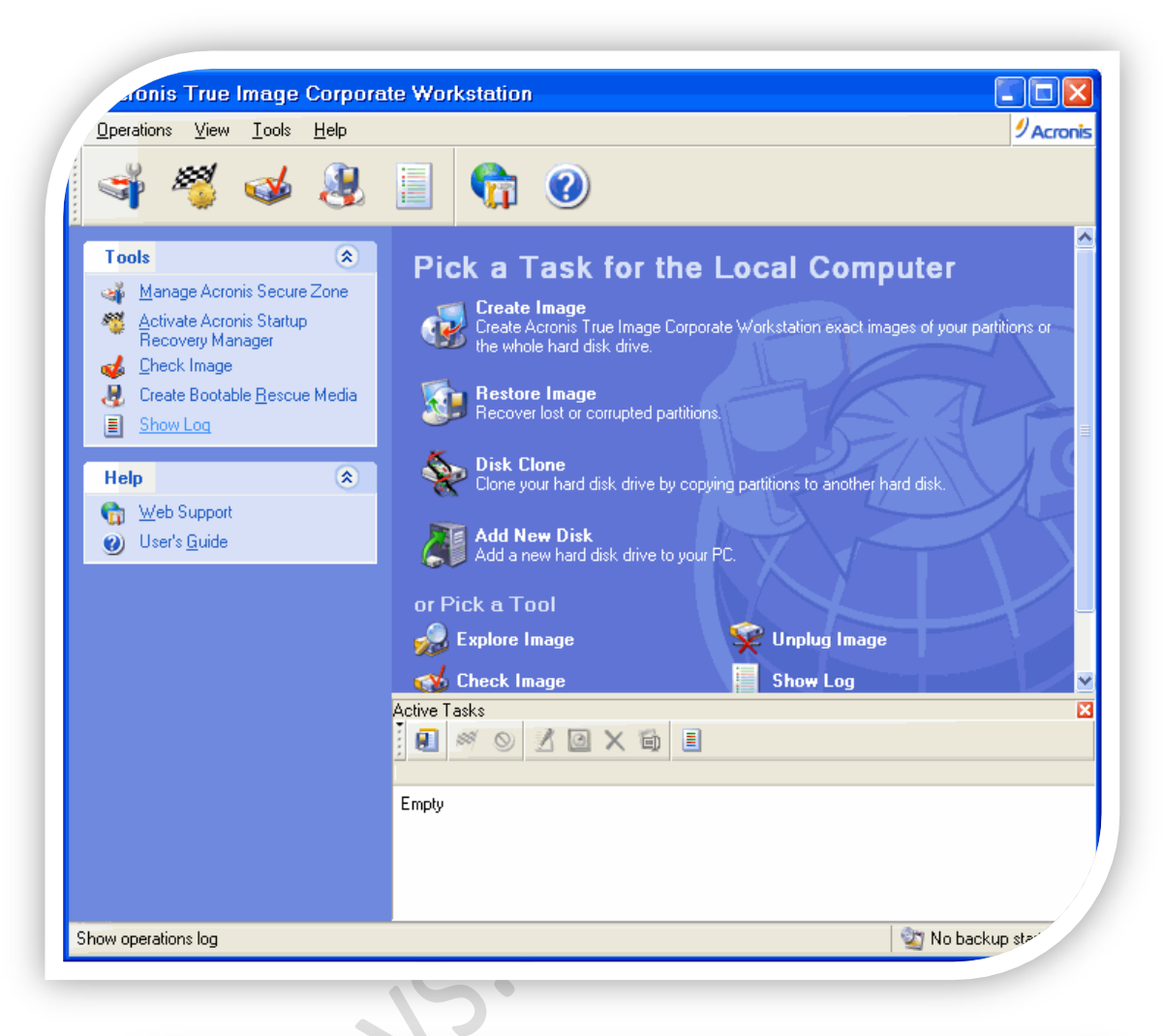

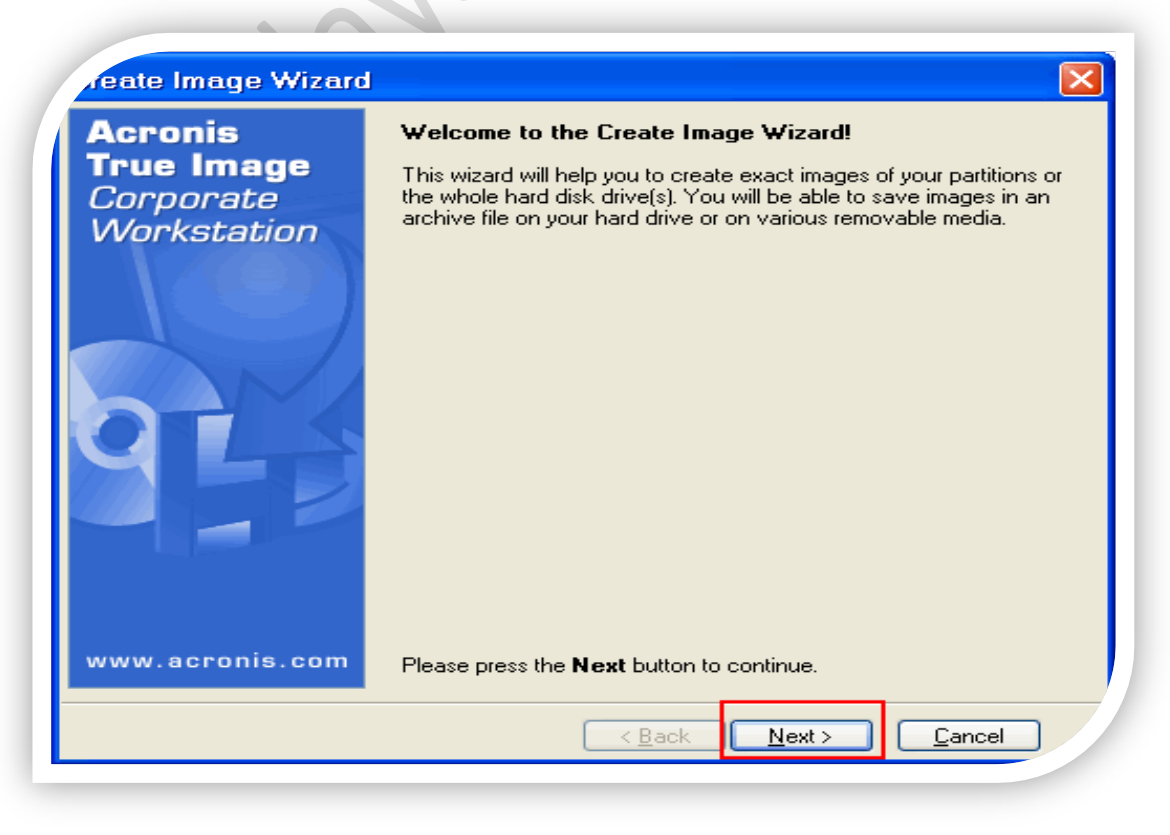

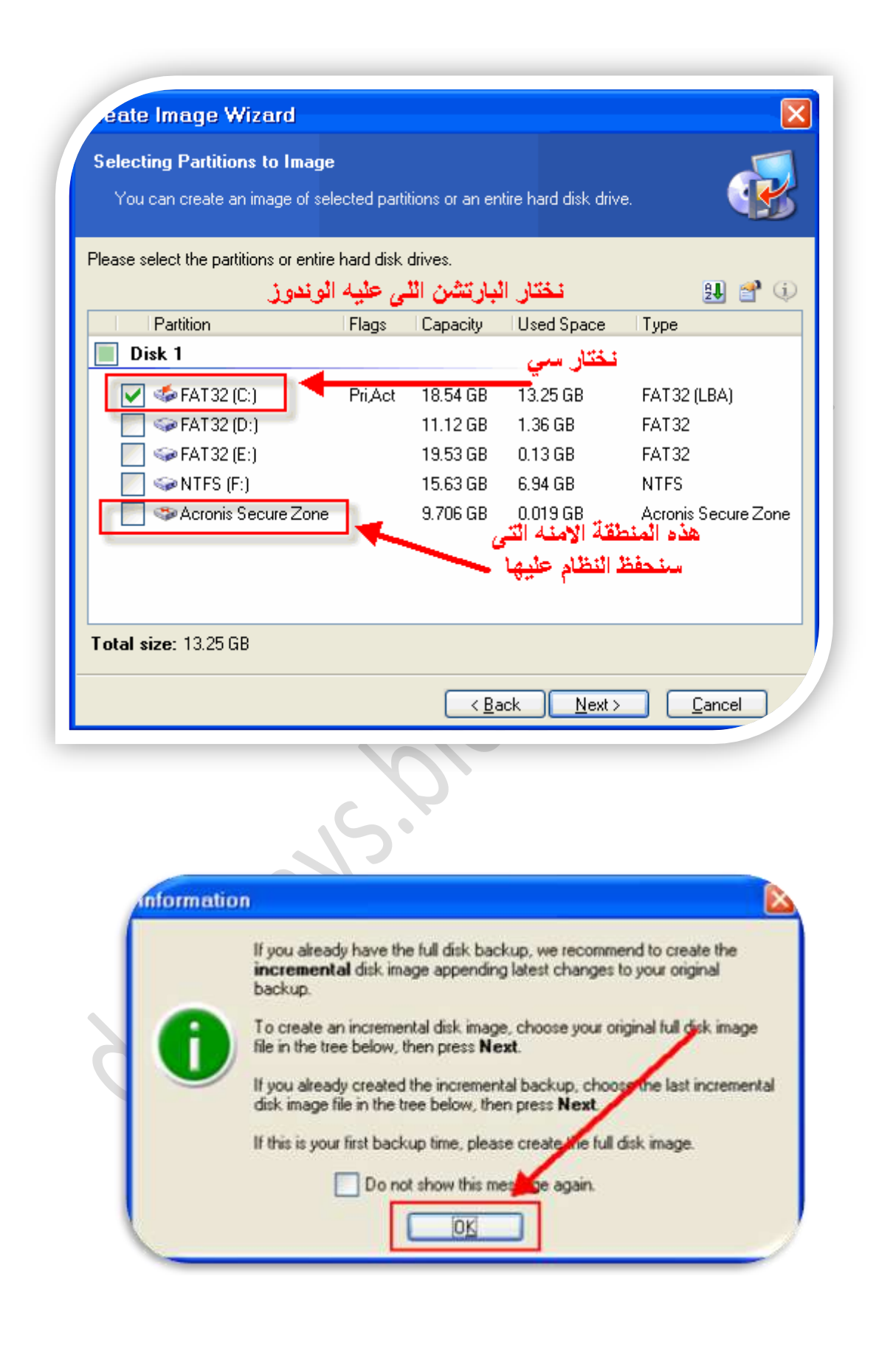

|                             | eating Image Mode                                                                                                    |
|-----------------------------|----------------------------------------------------------------------------------------------------|
|                             | You can choose either full or incremental imaging mode.                                                                                                    |
| Cł                          | الاضافة نسخه على نسخه سابقه .                                                                                                    |
|                             | Append changes incrementally to the last full image (recommended)                                                                                                    |
|                             | Create the full backup image                                                                                                    |
| _ [                         | Description                                                                                                    |
| C<br>s<br>a                 | Treate a new image of a partition or the whole hard disk drive. The image will contain all the ectors with the operating system files and your data. Note that the old images can be removed automatically when the re is no space left in Acronis Secure Zone for the new image.               |
|                             | الحتان هتا اذا حايث أون مره                                                                                                    |
|                             |                                                                                                    |
|                             |                                                                                                    |
|                             | < <u>Back</u> <u>N</u> ext> <u></u> Uancel                                                                                                    |
|                             |                                                                                                    |
| eate                        | e Image Wizard 🛛 🔀                                                                                                    |
| <b>mage</b><br>Cho<br>for t | e Archive Creation<br>pose an existing file for appending changes incrementally or enter a new file name with full backup.                                                                                                    |
|                             | 🗙 💋 🚗 Acropis Secure Zope                                                                                                    |
| ىتب {<br>ا دې               | سطح البک Actions Secure Zone                                                                                                    |
| -                           | Free space: 9.68/ GB المستندات Total size: 9.706 GB                                                                                                    |
|                             |                                                                                                    |
| : 📋<br>: 🌏<br>: 🖢 <         | جهاز الكمبيوتر<br>Acronis Secure Zone is a protected storage on your<br>الغرص المحلي (C:)                                                                                                    |
|                             | جهاز الكمبيوتر<br>جهاز الكمبيوتر Acronis Secure Zone is a protected storage on your<br>hard disk drive inaccessible for ordinary Windows<br>applications.                                                                                                    |
|                             | جهاز الكمبيوتر<br>جهاز الكمبيوتر<br>(C:) القرص المحلي<br>(D:) (D:) (C:) القرص المحلي<br>(D:) (C:) (C:) (C:) (C:) (C:) (C:) (C:) (C                                                                                                    |
|                             | جهاز الكمبيوتر<br>جهاز الكمبيوتر<br>(C:)<br>(C:)<br>(C:)<br>(C:)<br>(C:)<br>(C:)<br>(C:)<br>(C:)                                                                                                    |
|                             | جهاز الكمبيوتر<br>جهاز الكمبيوتر<br>(C:)<br>(D:)<br>(D:)<br>(D:)<br>(E:)<br>(E:)<br>(F:)<br>Memory Stick (G:)<br>(Memory Stick (G:)<br>(Memory Stick (G:)<br>Nokia Phone Browser                                                                                                    |
|                             | جهاز الكمبيوتر<br>جهاز الكمبيوتر<br>(C:)<br>(D:)<br>(D:)<br>(D:)<br>(D:)<br>(D:)<br>(E:)<br>(F:)<br>Memory Stick (G:)<br>(F:)<br>Memory Stick (G:)<br>Nokia Phone Browser<br>(I:) (<br>Nokia Phone Browser<br>(I:) (<br>Nokia Phone Browser<br>(I:) (<br>No file name is required in this area. |

| Compression Level<br>You can choose the compression level for the                                                                          | image archive.                                                                   |
|----------------------------------------------------------------------------------------------------|----------------------------------------------------------------------------------|
| We recommend that you compress your data in the<br>compression level.                                                                      | ne image archive. Please select the desired                                      |
| None                                                                                                    |                                                                                  |
| ميز بالسرعة Normal                                                                                                    | اختار هنا لاسترجاع النسخه وتت                                                    |
| ○ High ○ Maximum                                                                                                    |                                                                                  |
| Description                                                                                                    |                                                                                  |
| The estimated size of the image archive is 7.924 selected compression level.                                                               | GB and the estimated time is 20 minutes for the                                  |
|                                                                                                    | <pre>&lt; <u>Back Next &gt; Cancel</u></pre>                                     |
|                                                                                                    | 00                                                                               |
| ate Image Wizard                                                                                                    |                                                                                  |
| age Archive Comments                                                                                                    |                                                                                  |
| Add comments for the image archive.                                                                                                    |                                                                                  |
|                                                                                                    |                                                                                  |
| is sometimes useful to add comments to the image<br>omments can help you to find the appropriate im<br>estore from it.                     | archives you create. Comprehensive<br>age archive much faster should you need to |
| is sometimes useful to add comments to the image<br>omments can help you to find the appropriate im<br>estore from it.<br>Windows          | archives you create. Comprehensive<br>age archive much faster should you need to |
| is sometimes useful to add comments to the image<br>omments can help you to find the appropriate im<br>estore from it.<br>Windows<br>image | archives you create. Comprehensive<br>age archive much faster should you need to |
| is sometimes useful to add comments to the image<br>omments can help you to find the appropriate im<br>estore from it.<br>Windows<br>image | archives you create. Comprehensive<br>age archive much faster should you need to |
| is sometimes useful to add comments to the image<br>omments can help you to find the appropriate im<br>estore from it.<br>Windows<br>image | archives you create. Comprehensive<br>age archive much faster should you need to |
| is sometimes useful to add comments to the image<br>omments can help you to find the appropriate im<br>estore from it.<br>Windows<br>image | archives you create. Comprehensive<br>age archive much faster should you need to |
| is sometimes useful to add comments to the image<br>omments can help you to find the appropriate im<br>estore from it.<br>Windows<br>image | archives you create. Comprehensive<br>age archive much faster should you need to |
| is sometimes useful to add comments to the image<br>omments can help you to find the appropriate im<br>estore from it.<br>Windows<br>image | archives you create. Comprehensive<br>age archive much faster should you need to |

| eate Image Wizard                  |                                                                                                    |                                                                              |
|------------------------------------|----------------------------------------------------------------------------------------------------|------------------------------------------------------------------------------|
| Acronis<br>True Image<br>Corporate | Acronis True Image Corporat<br>with physical data imaging. He<br>be performed.                                               | e Workstation is ready to proceed<br>ere is a complete list of operations to |
| Workstation                        | Imaging operation summary:<br>Create Full Image<br>From:<br>To:<br>Compression:<br>Description:<br>Day days                  | FAT32 (C:)<br>Acronis Secure Zone<br>Normal                                  |
| 95                                 | Operation 1 of 1<br><b>Creating partition image</b><br>Hard disk:<br>Drive letter:<br>File system:<br>Volume label:<br>Size: | 1<br>C:<br>FAT32<br>18.54 GB                                                 |
|                                    |                                                                                                    |                                                                              |
| www.acronis.com                    | Please press <b>Proceed</b> to star                                                                                          | t. 🔶                                                                         |
|                                    | < <u>B</u> ack                                                                                                    | Proceed Cancel                                                               |
|                                    |                                                                                                    |                                                                              |

| Commit Pending Op<br>Acronis<br>True Image<br>Corporate<br>Workstation | Operation 1 of 1       Image         Creating partition image       1         Hard disk:       1         Drive letter:       C:         File system:       FAT32         Volume label:       1         Size:       18.54 GB |
|------------------------------------------------------------------------|----------------------------------------------------------------------------------------------------|
|                                                                        | هنا تتم عملية النسخ ووقت النسخ<br>وتعتمد على مساحة النظام لديك<br>Current speration progress:                                                                                                    |
| <b>DACTONS</b><br>Compute with confidence<br>www.acronis.com           | Total progress: الوقت المتبقي 17 minutes remaining                                                                                                    |

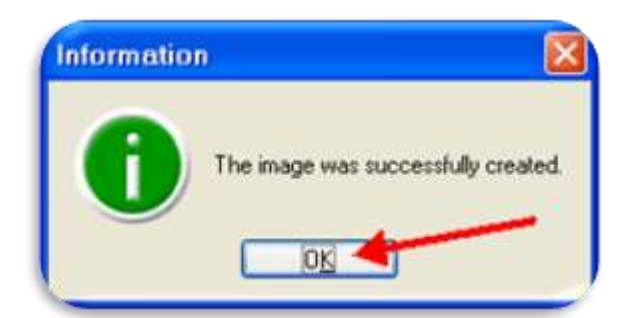

press F11 for Acronis Startup Recovery Manager...\_

بعد إنشاء المنطقة الآمنة سوف تلاحظ ظهور هذا الأمر مع بداية كل تشغيل حيث يتم إستعادة النظام عن طريق الضغط على F11

والآن بقي علينا اخذ صورة من النظام .. لاستعادتها حين الاحتياج لها

### المرحلة الثالثة

( كيفية استرجاع النسخة المحفوظة)

عند تشغل الجهاز وقبل كل شي ستظهر لما عبارة جديدة في بداية التشغيل كما في الصورة كل ما عليك هو الضغط على مفتاح F11

| press i i i for Acronis Standp Recovery Manager |
|-------------------------------------------------|
| أضغط على F11                                    |
|                                                 |
|                                                 |

ثم نختار كما في الصورة

Acronis True Image (full version) This version includes drivers for USB/PC Card/ SCSI hard disks and is strongly recommended.

## Windows

Continue Windows booting.

ثم نتبع الخطوات كما في الصور

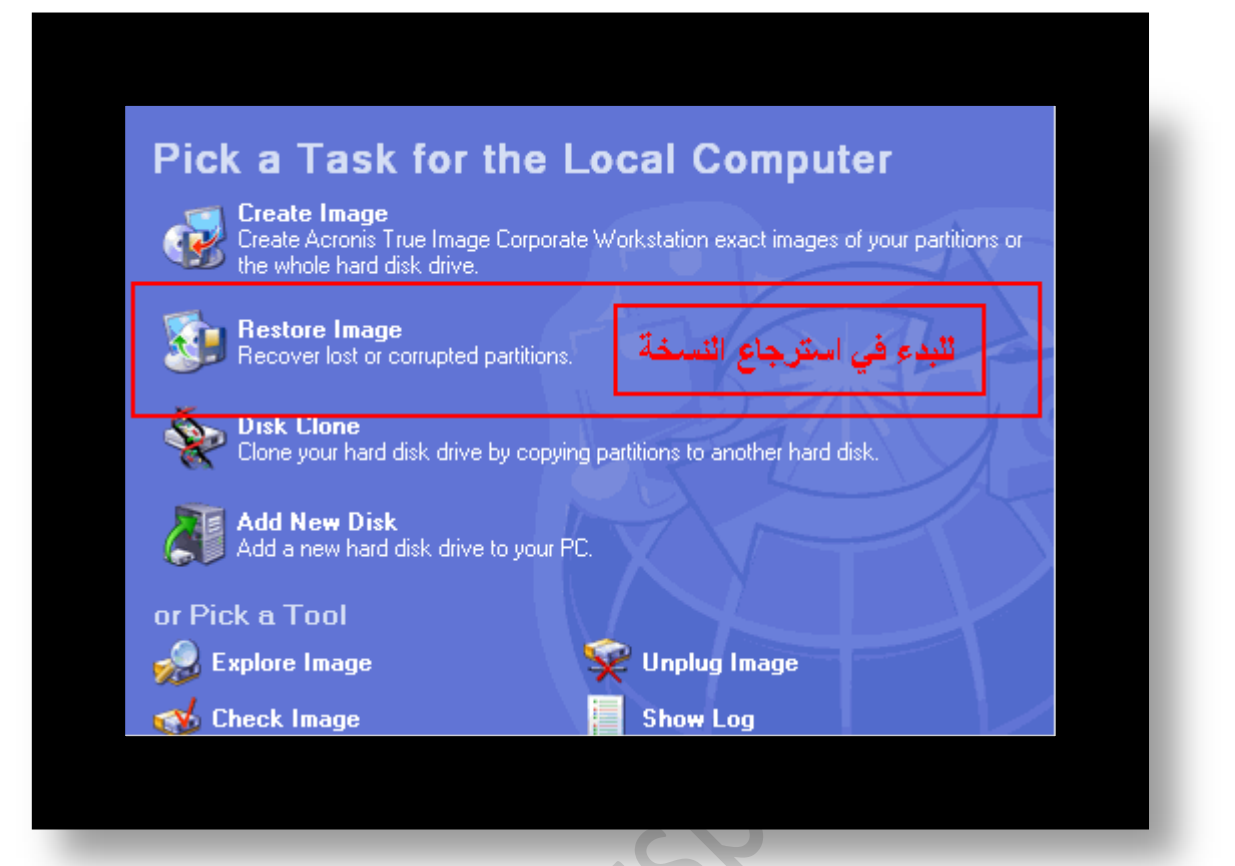

| Restore Image Wizard                                                                                           |                                                                                                    |
|----------------------------------------------------------------------------------------------------|----------------------------------------------------------------------------------------------------|
| Image Archive Selection<br>Please select an image archive in th<br>partitions this image contains.             | e tree below then press <b>Next</b> to restore the                                                                                                    |
| سطح المكتب 🕜 💁 🕎 🗠                                                                                             | اختر النسخة Acronis Secure Zone 🐨                                                                                                    |
| المستندات<br>جهاز الكمبيوتر<br>جهاز الكمبيوتر<br>(:))القرص المحلي<br>⇒<br>⇒<br>⇒<br>⇒<br>⇒<br>⇒<br>⇒<br>⇒<br>⇒ | المراد       المراد         Free space: 6.09 GB       استرجاعها         Total size: 9.706 GB       استرجاعها         Acronis Secure Zone is a protected storage on your hard disk drive inaccessible for ordinary Windows applications.       windows         We recommend that you create images in Acronis Secure Zone, the file name is not required in this case.       windows |
| ⊕                                                                                                    |                                                                                                    |
| Eile name: No file name is required in this                                                                    | area. 💌                                                                                                    |
| Files of type: Image Archives (*.tib)                                                                          |                                                                                                    |
|                                                                                                    | < <u>Back</u> <u>N</u> ext > <u>Cancel</u>                                                                                                    |
|                                                                                                    |                                                                                                    |
|                                                                                                    |                                                                                                    |

| Restore Image Wiz                                    | ard                         |                     |                   |                |  |  |  |
|------------------------------------------------------|-----------------------------|---------------------|-------------------|----------------|--|--|--|
| Partition or Disk to Ro<br>Select a partition or a h | estore<br>hard disk drive ( | to restore.         |                   |                |  |  |  |
| Please select a partition or                         | a whole hard d              | lisk drive to resto | re.               | 👥 💕 🔅          |  |  |  |
| Partition                                            | Flags                       | Capacity            | Used Space        | Туре           |  |  |  |
| Disk 1                                               |                             |                     |                   |                |  |  |  |
| 🔽 🤹 FAT 32 (C:)                                      | Pri,Act                     | 18.54 GB            | 13.25 GB          | FAT32 (LBA)    |  |  |  |
|                                                      | K                           |                     |                   |                |  |  |  |
| TOSHIBA MK8025GAS KA02 Total Size:74.53 GB           |                             |                     |                   |                |  |  |  |
| اسم وحجم النسخة المراد استرجاعها                     |                             |                     |                   |                |  |  |  |
| < <u>Back</u>                                        |                             |                     |                   |                |  |  |  |
|                                                      |                             | <u> </u>            | ack <u>N</u> ext> | <u>C</u> ancel |  |  |  |
|                                                      |                             |                     | ack Next>         | <u>C</u> ance  |  |  |  |

| Res | tore Image Wizard                                                                         |                          |
|-----|-------------------------------------------------------------------------------------------|--------------------------|
| Ver | ify Archive Before The Restoring<br>You can verify the image archive before the restoring |                          |
| Yo  | u can verify the image archive before the restoring                                       |                          |
|     | $\bigcirc$ Yes, I want to verify the image archive                                        | نفحص مدي صلاحية النسخة   |
|     | No, I do not want to verify                                                               | اذا كانت سليمة اختار هنا |
| D   | Ion't verify the image archive                                                            |                          |
|     |                                                                                           | <b>X</b>                 |
|     |                                                                                           | Back Next > Cancel       |
|     |                                                                                           | Back Next > Cancel       |

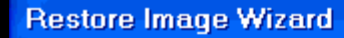

#### **Restored Partition Location**

Select a target partition or unallocated space for the restore.

Please select a target partition or unallocated space to restore the partition image. The partitions already restored are checked off and disabled. The locations without enough space for restoring an image also are disabled.

|                       | • · · · · |          |            | 🛃 🚰 🗘               |
|-----------------------|-----------|----------|------------|---------------------|
| Partition             | Flags     | Capacity | Used Space | Туре                |
| Disk 1                |           |          |            |                     |
| 🤝 FAT32 (C:)          | Pri,Act   | 18.54 GB | 13.25 GB   | FAT32 (LBA)         |
| 🗇 FAT 32 (D:)         |           | 11.12 GB | 1.32 GB    | FAT32               |
| 🥪 FAT32 (E:)          |           | 19.53 GB | 0.13 GB    | FAT32               |
| 🥪 NTFS (F:)           |           | 15.63 GB | 6.94 GB    | NTFS                |
| 🖘 Acronis Secure Zone |           | 9.706 GB | 3.616 GB   | Acronis Secure Zone |
|                       |           |          |            |                     |
|                       |           |          |            |                     |
|                       |           |          | × 1        |                     |
|                       |           |          |            |                     |
|                       |           |          | < Back     | Next> Cancel        |
|                       |           | _        |            |                     |

ثم ننتظر حتى يقوم البرنامج باسترجاع النظام

ملاحظات هامة قبل النسخ

- דحديث لويندوز
- 2. افحص جهازك فحصا كاملا و التأكد من خلوة من الفيروسات
  - 3. حدث البرامج الخاصة بالحمآية

4. قم بتنصيب كل البرامج التي تعمل عليها باستمرار

لتحميل البرنامج كامل بالكراك

http://day-days.blogspot.com